# يف ةنمآلا SIP تاراشإ نيوكت Contact Center Enterprise

# تايوتحملا

المحقوم المحقول المحقول المحال المحقول المحال المحقول المحال المحقول المحال المحقول المحال المحقول المحال المحقول المحال المحال الممحال الممحال الممحال الممحال الممحال الممحال الممحال

# ەمدقملا

لمع ةسلج ءدب لوكوتوربل لماشلا تاملاكملا قفدت نيمأت ةيفيك دنتسملا اذه حضوي (SIP) يف Contact Center Enterprise (CCE).

# ةيساسألا تابلطتملا

ريدم تاداهش ءاشنإ بجي كلذل ،دنتسملا اذه نم اهداريتساو تاداهشلا ءاشنإ قاطن جراخو Customer Voice Portal (CVP) ب صاخلا تاملاكملا مداخو Cisco نم (CUCM) قدحوملا تالاصتالا Cisco نم (CUBE) قدحوملا دودحلا رصنعو Cisco نم (CVB) يرهاظلا يتوصلا ضرعتسملاو لدابت نإف ،ايتاذ ةعقوم تاداهش مدختست تنك اذإ .ةينعملا تانوكملا ىل اهداريتساو .قدادهشلا

### تابلطتملا

:ةيلاتا عيضاوملاب ةفرعم كيدل نوكت نأب Cisco يصوت

- CCE
- CVP
- بعكم •
- CUCM
- CVB

### ةمدختسملا تانوكملا

تم 12.6 با دنتست Package Contact Center تم 12.6 رادصإلاا ىل دنتسملا اذه يف ةدراولا تامولعملا دنتست Enterprise (PCCE) و CVP و CVP و CVP

ةصاخ ةيلمعم ةئيب يف ةدوجوملا ةزهجألاا نم دنتسملا اذه يف ةدراولا تامولعملا ءاشنإ مت. تناك اذإ .(يضارتفا) حوسمم نيوكتب دنتسملا اذه يف ةمدختسُملا ةزهجألاا عيمج تأدب رمأ يأل لمتحملا ريثأتلل كمهف نم دكأتف ،ليغشتلا ديق كتكبش.

# نيوكتلا

تاملاكملا قفدت يف SIP تاراشإ لاسرا يف ةكراشملا تانوكملا يلاتلا ططخملا ضرعي ةباوب لالخ نم الوأ يتأت ،ماظنلا ىل قيتوص ةملاكم لصت امدنع .لاصتالا زكرمل لماشلا مق ،كلذ دعب .CUBE ىلع ةنمآلا SIP تانيوكت ليغشتب مق كلذل ،بعكملا وأ لوخدلا و CVB و CVP نيوكتب

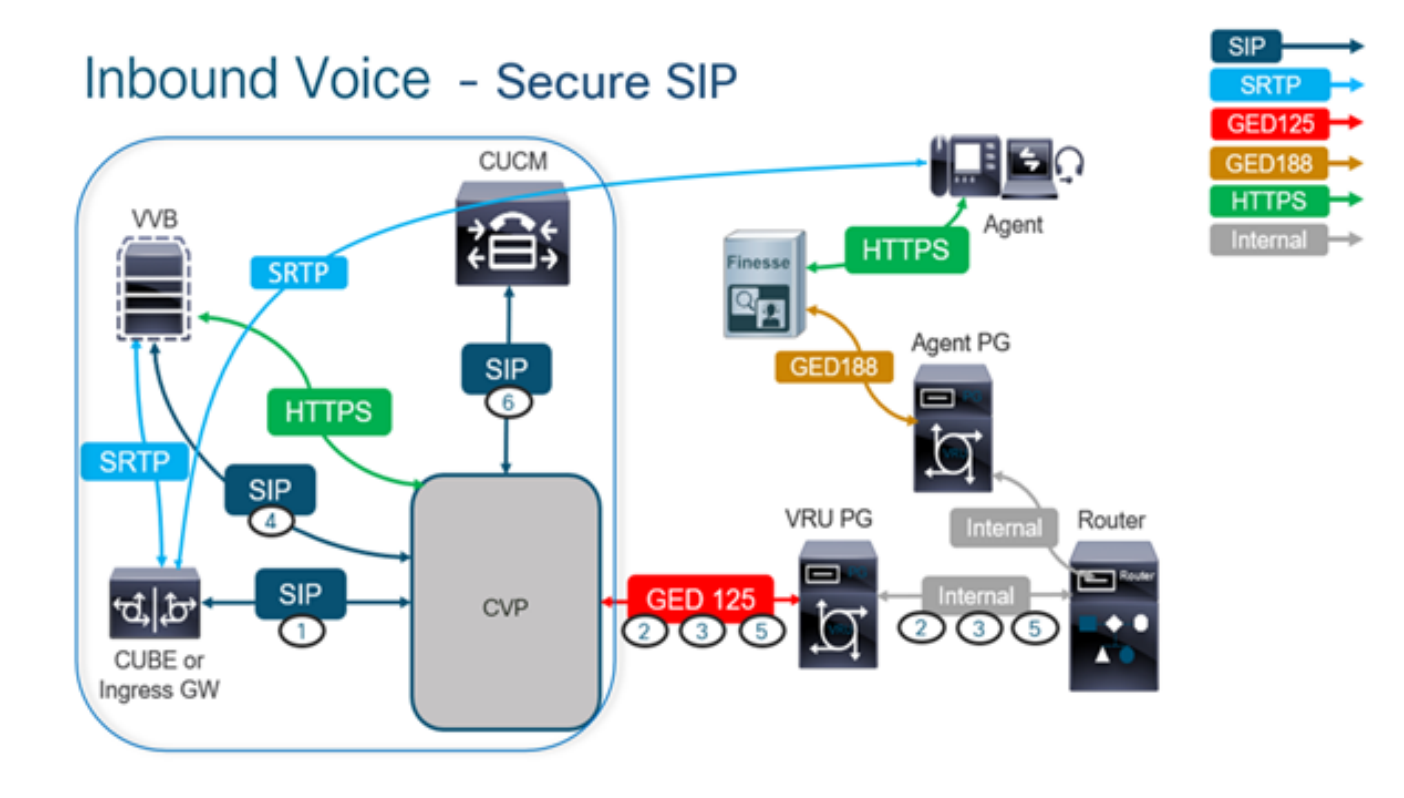

### بعكملل نمآلا نيوكتلا .1 ةمەملا

.SIP لوكوتورب لئاسر نيمأتل CUBE نيوكتب مق ،ةمەملا ەذە يف

:ةبولطملا تانيوكتلا

• مدختسم ليكول يضارتفا TrustPoint نيوكت

```
• لقنلا ةقبط ناماً مادختسال بلطلا نارقاً ليدعت (TLS)
تاوطخلا:
```

1. بعكملا ىل Secure Shell (SSH) لمع ةسلج حتف.

ةصاخلا (CA) قدصملا عجرملا ةداهش مدختسي SIP سُدكم لعجل رماوألا هذه ليغشّت مق .2 CVP و CUCM (198.18.133.3) كالإ/نم SIP TLS لاصتا بعكملا ئشني .بعكملاب

#### (198.18.133.13).

conf t sip-ua transport tcp tls v1.2 crypto signaling remote-addr 198.18.133.3 255.255.255.255 trustpoint ms-ca-name crypto signaling remote-addr 198.18.133.13 255.255.255.255 trustpoint ms-ca-name exit

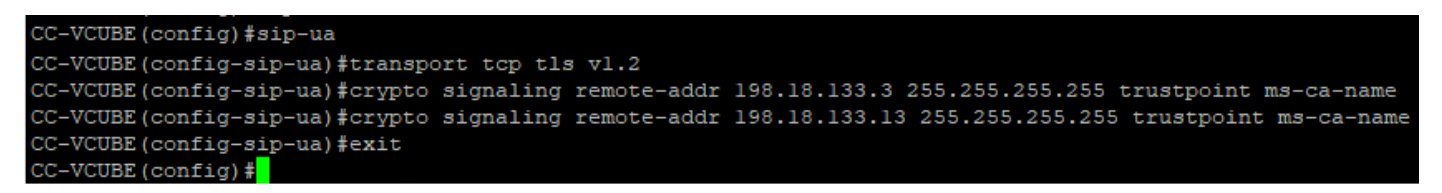

اذه يف .CVP ىلٍ رداصلا بلطلا ريظن ىلع TLS نيكمتل رماوألا هذه ليغشتب مق .3 ىلٍ تاملاكملا هيجوتل 6000 بلطلا ريظن ةمالع مادختساٍ متي ،لااثملا

Conf t dial-peer voice 6000 voip session target ipv4:198.18.133.13:5061 session transport tcp tls exit

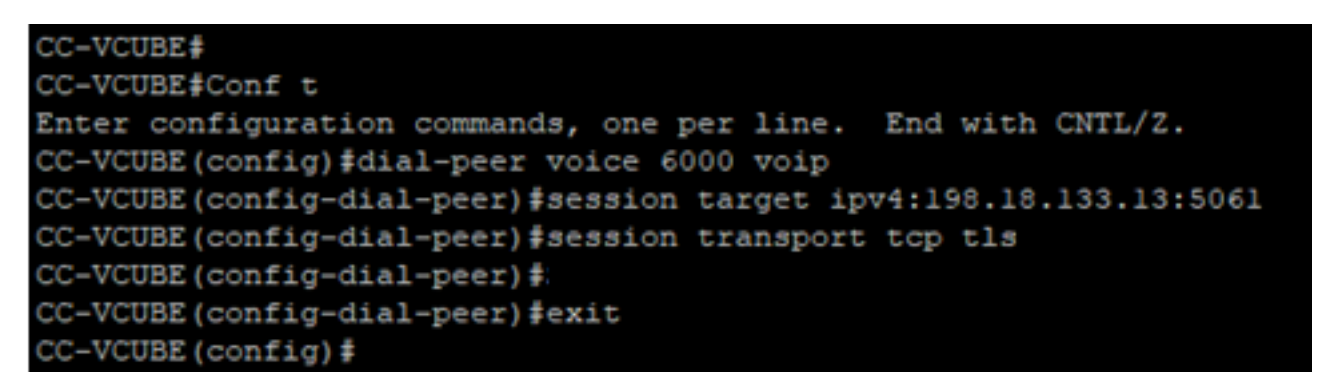

### CVP ل نمآلا نيوكتلا. 2 ةمەملا

.(SIP TLS) لوكوتورب لﺉاسر نﻱﻣﺃﺕﻝ CVP تاملاكم مداخ نﻱﻭﻙﺕﺏ ﻣﻖ ،ﺓﻣﻪﻣﻞﺍ ﻩﺫﻩ ﻱﻑ

:تاوطخلا

- 1. يل إلوخدلا ليجستUCCE Web Administration.
- 2. كا القتنا Call Settings > Route Settings > SIP Server Group.

| Route Settings |   | Media Routing Domain | Call Type | Dialed Number | Expanded Call Variables | SIP Server Group |
|----------------|---|----------------------|-----------|---------------|-------------------------|------------------|
| ٩              | 0 |                      |           |               |                         | Properties       |

و CVB و CUCM ل اەنيوكت مت SIP مداوخ تاعومجم كيدل ،كب ةصاخلا تانيوكتلا ىلإ ادانتسا CUBE. متي ،لاثملا اذه يف .مەنم لكل 5061 ىلإ ءانيم SIP نمأي تبثي نأ جاتحت تنأ مداوخ تاعومجم مادختسإ

- cucm1.dcloud.cisco.com J CUCM
- vvb1.dcloud.cisco.com J CVB
- cube1.dcloud.cisco.com J CUBE
- 3. ليصافت رەظت يتلا بيوبتلا ةمالع Members يف مث نمو cucm1.dcloud.cisco.com رقنا قومجم Save . 3 قوف رقناو 506 ىل

#### Route Settings Media Routing Domain Call Type Dialed Number Expanded Call Variables Sip Server Groups **Routing Pattern**

| Edit cucm1.dcloud.cisco.com |          |        |      |            |      |   |
|-----------------------------|----------|--------|------|------------|------|---|
| General Members             |          |        |      |            |      |   |
| List of Group Members       |          |        |      |            |      | • |
| Hostname/IP                 | Priority | Weight | Port | SecurePort | Site |   |
| 198.18.133.3                | 10       | 10     | 5060 | 5061       | Main |   |

SecurePort نييعت .بيوبت ةمالع Members يف مث نمو vvb1.dcloud.cisco.com رقناً . Save قوف رقناو 506 ىلإ

| Route Settings            | Media Routing Domain | Call Type | Dialed Number | Expanded Call Variables | Sip Server Groups |
|---------------------------|----------------------|-----------|---------------|-------------------------|-------------------|
| Edit vvb1.dcloud.cisco.co | m                    |           |               |                         |                   |
| General Members           |                      |           |               |                         |                   |
| List of Group Members     |                      |           |               |                         | •                 |

| Hostname/IP         | Priority | Weight | Port | SecurePort | Site |
|---------------------|----------|--------|------|------------|------|
| vvb1.dcloud.cisco.c | 10       | 10     | 5060 | 5061       | Main |

### CVB نمآلا نيوكتلا. 3 ةمەملا

الوكوتورب لئاسر نىمأتل CVB نىوكتب مق ،ةمەملا ەذە ىف SIP (SIP TLS).

:تاوطخلا

- .ةحفص Cisco VVB Administration ىلإ لوخدلا ليجست .1
- 2. کل القتنا System > System Parameters.

#### **Cisco Virtualized Voice Browser Administration** սիսիս **CISCO** For Cisco Unified Communications Solutions System Applications Subsystems Tools Help System Parameters Logout **Cisco Virtualized Voice Browser Administration** System version: 12.5.1.10000-24

#### TLSv1.2.

| Security Parameters                           |                                                 |                                       |  |  |  |
|-----------------------------------------------|-------------------------------------------------|---------------------------------------|--|--|--|
| Parameter Name                                | Parameter Value                                 | Suggested Value                       |  |  |  |
| TLS(SIP)                                      | O Disable      Enable                           | Disable                               |  |  |  |
| Supported TLS(SIP) Versions                   | TLSv1.2 V                                       | TLSv1.2                               |  |  |  |
| Cipher Configuration                          |                                                 | TLS_ECDHE_RSA_WITH_AES_128_GCM_SHA256 |  |  |  |
| SRTP [Crypto Suite : AES_CM_128_HMAC_SHA1_32] | Disable      Denable     Allow RTP (Mixed mode) | Disable                               |  |  |  |

### 4. كرحم ليغشت ةداعإب ةبلاطملا دنع ok رقنا .**ثيدحت** ةقطقط .4

| cisco                           | Cisco Virtualiz<br>For Cisco Unified Comm | zed V<br>unication | ' <b>oic</b><br>s Sol | vvb1.dcloud.cisco.com says                                      |
|---------------------------------|-------------------------------------------|--------------------|-----------------------|-----------------------------------------------------------------|
| System App                      | lications Subsystems                      | Tools              | He                    | Please restart cisco vvb Engine for the updates to take effect. |
| System Parameters Configuration |                                           |                    |                       | ок                                                              |
| Update                          | 🛛 🚫 Clear                                 |                    | ļ                     |                                                                 |

5. لقتنا ،VB كرجم ليغشت ةداعإل ،Cisco VVB كرجم ليغشت ةداعإ تارييغتلا هذه بلطتت ،VB كرجم ليغشت المن VB كرجم ليغشت قداع المت . وقن مث Cisco VVB Serviceability كرام ل

| Navigation | Cisco VVB Administration 🗸 🗸    | Go    |
|------------|---------------------------------|-------|
|            | Cisco VVB Administration        | naout |
|            | Cisco Unified Serviceability    | Jyour |
|            | Cisco VVB Serviceability        |       |
|            | Cisco Unified OS Administration |       |

6. کل لق تنا Tools > Control Center – Network Services. Tools Help

Control Center - Network Services

Performance Configuration and Logging

7. قوف رقناو Engine راتخن Restart.

## Control Center - Network Services

| Star       | t 🛑 Stop 📐 Restart 💽 Refresh            |  |  |  |  |  |  |
|------------|-----------------------------------------|--|--|--|--|--|--|
| Status —   |                                         |  |  |  |  |  |  |
| (i) Read   | ly                                      |  |  |  |  |  |  |
| Select Ser | ver                                     |  |  |  |  |  |  |
| Server *   | vvb1                                    |  |  |  |  |  |  |
|            |                                         |  |  |  |  |  |  |
| System S   | Services                                |  |  |  |  |  |  |
|            | Service Name                            |  |  |  |  |  |  |
| 0          | O Perfmon Counter Service               |  |  |  |  |  |  |
| 0          | <ul> <li>Cluster View Daemon</li> </ul> |  |  |  |  |  |  |
|            | ►Manager Manager                        |  |  |  |  |  |  |
| $\bigcirc$ | Engine                                  |  |  |  |  |  |  |
|            | ►Manager Manager                        |  |  |  |  |  |  |
|            | Subsystem Manager                       |  |  |  |  |  |  |

## CUCM ل نمآلا نيوكتلا. 4 ةمەملا

:ةيلاتلا تانيوكتلا ءارجإب مق ،CUCM ىلع SIP لئاسر نيمأتل

- طلتخملا عضولاا ىلع CUCM نامأ عضو نييعت •
- CVP و CUBE ل SIP لاصتا طخ نامأ فيرعت تافلم نيوكت •
- ةلباقملا SIP تاكبشب SIP لاصتا طخ نامأ فيرعت تافلم نارقإ •
- CUCM ب "نينمألا ءالكولا" زاهج لاصتا •

### طلتخملا عضولا ىلع CUCM نامأ عضو نييعت

:نامأ يعضو CUCM معدي

(يضارتفالا عضولا) نمآلا ريغ عضولا •

(نمآلا عضولا) طلتخملا عضولا •

:تاوطخلا

1. ىلإ لوخدلا ليجستب مق ،طلتخملا عضولا ىلع نامألا عضو نييعتل Cisco Unified CM Administration اةەجاولا.

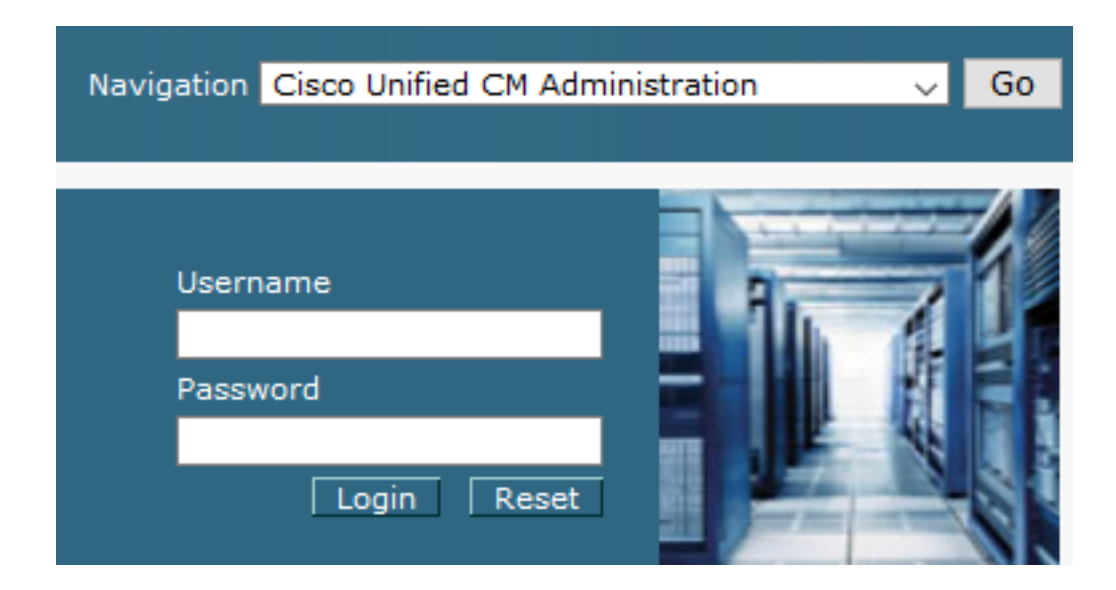

2. علم المعني المعني المعني المعني المعني المعني المعني المعني المعني المعني المعني المعني المعني المعني المعني المعني المعني المعني المعني المعني المعني المعني المعني المعني المعني المعني المعني المعني المعني المعني المعني المعني المعني المعني المعني الم

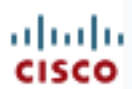

# alada Cisco Unified C

| cisco |                 | For Cisco U            | Inified Com  |
|-------|-----------------|------------------------|--------------|
| Sys   | stem 🔻          | Call Routing 🔻         | Media Resour |
|       | Server          |                        |              |
|       | Cisco l         | Jnified CM             |              |
|       | Cisco L         | Inified CM Group       |              |
|       | Presen          | ce Redundancy G        | roups        |
|       | Phone           | NTP Reference          |              |
|       | Date/Ti         | me Group               |              |
|       | BLF Pro         | esence Group           |              |
|       | Region          | Information            | +            |
|       | Device          | Pool                   |              |
|       | Device          | Mobility               | +            |
|       | DHCP            |                        | +            |
|       | LDAP            |                        | +            |
|       | SAML            | Single Sign-On         |              |
|       | Cross-<br>(CORS | Origin Resource S<br>) | haring       |
|       | Locatio         | n Info                 | +            |
|       | MLPP            |                        | +            |
|       | Physica         |                        |              |
|       | SRST            |                        |              |
|       | Enterp          | rise Parameters        |              |
|       | Enterpr         | ise Phone Configu      | ration       |

3. اذا امم ققحت ،عطقملا Security Mode تحت Security Parameters اذا امم ققحت ،عطقملا المعني عت مت

| -Security Parameters    |          |  |  |  |  |  |
|-------------------------|----------|--|--|--|--|--|
| Cluster Security Mode * | 0        |  |  |  |  |  |
| Cluster SIPOAuth Mode * | Disabled |  |  |  |  |  |

- نامأ عضو نييعت ينعي اذهف ،0 هنأ ىلع "ةعومجملا ماظن نامأ عضو" نييعت ةلاح يف .4 المَا مَ طَلتَجْمِلاً عَضُولاً نيكَمت يَلإِ جاتَحت .نمآ ريغ عَضُو يَلع ةَعَوْمِجمِلاً مَاظَن CLI.
- .SSH كَال CUCM مَا SSH المَا على CUCM.
- 6. رمألا اذه ليغشتب مق SSH، رمألا اذه ليغشتب مق : utils ctl set-cluster يلإ حاجنب لوخدلا ليجست دعب. mixed-mode

ةعومجملا ماظن نامأ عضو نييعتب رمألا اذه موقي .اهبلط دنع **لاخداٍ** قوف رقناو y عونلا. 7. طلتخملا عضولا ىلإ.

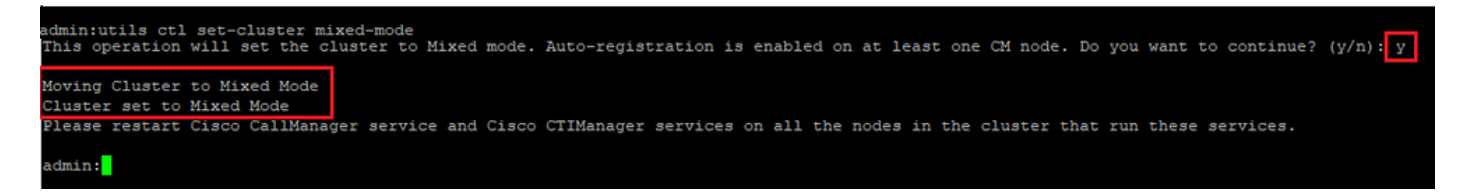

8. تامدخلا Cisco CallManager و Cisco CallManager ليغشتلا ةداعإب مق ،تارييغتلا ليعفتل. 9. يل لوخدلا ليجستو لقنتلاب مق ،تامدخلا ليغشت ةداعإل.

| Navigatior | Cisco Unified Serviceab       | ility | 🗾 Go |
|------------|-------------------------------|-------|------|
| Use<br>Pas | rname<br>sword<br>Login Reset |       |      |

10. كال القتنا ،حاجنب لوخدل اليجست دعب Tools > Control Center – Feature Services.

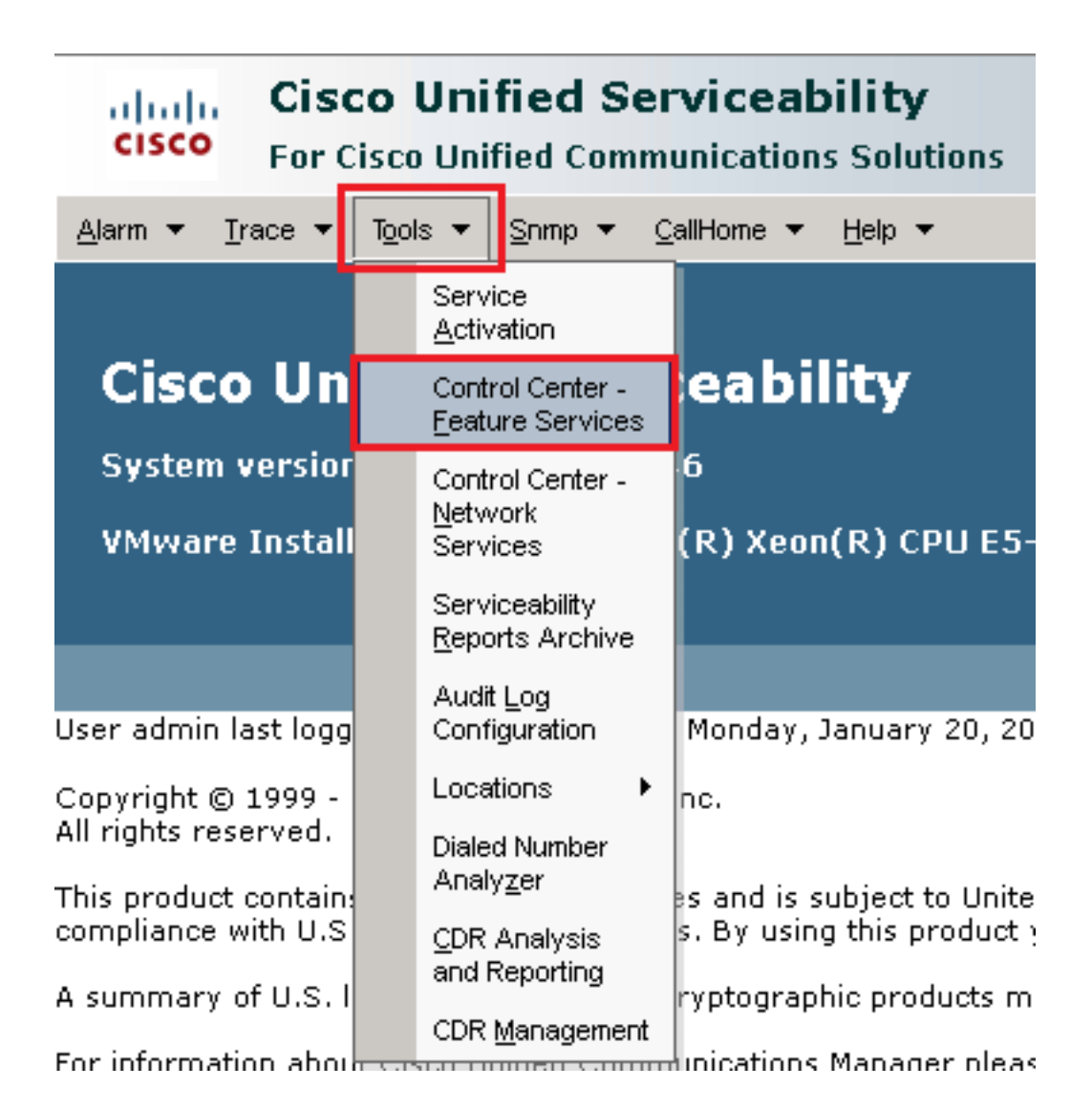

Go. قوف رقنا مث مداخلا رتخأ .11

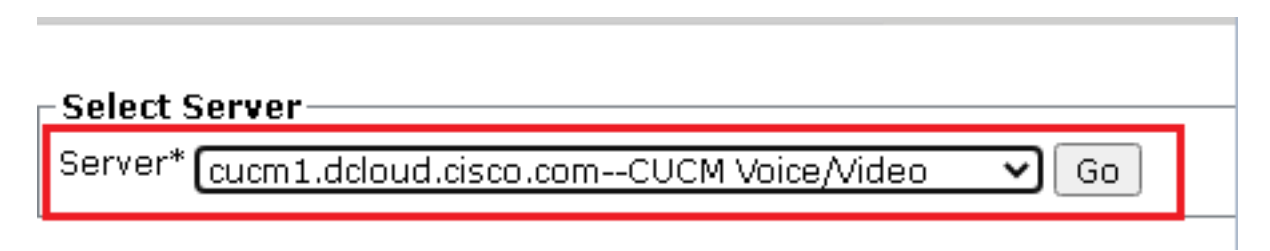

.ةحفصلا ىلعأ رز Restart رقنا مث Cisco CallManager رتخأ Restart تامدخ تحت

| CM Services |                                           |
|-------------|-------------------------------------------|
|             | Service Name                              |
| •           | Cisco CallManager                         |
| 0           | Cisco Unified Mobile Voice Access Service |
| 0           | Cisco IP Voice Media Streaming App        |
| 0           | Cisco CTIManager                          |
| 0           | Cisco Extension Mobility                  |
| · • ·       | CIDED Excertision Hobility                |

.حاجنب ةمدخلا ليغشت ةداعإ متي ىتح رظتنا .oκ رقنلاو ةقثبنملا ةلاسرلا ديكأت .13

Restarting Service. It may take a while... Please wait for the page to refresh. If you see Starting/Stopping state, refresh the page after sometime to show the right status.

| OK | Cancel |
|----|--------|
|    |        |

رز Restart رقنا مث Cisco CTIManager رتخاً ،Cisco CallManager ل ةحجانلا ليغشتلا ةداع دعب .14 همدخلا Cisco CTIManager ليغشتلا ةداع].

| CM Services |                                           |
|-------------|-------------------------------------------|
|             | Service Name                              |
| 0           | Cisco CallManager                         |
| 0           | Cisco Unified Mobile Voice Access Service |
| 0           | Cisco IP Voice Media Streaming App        |
| $\odot$     | Cisco CTIManager                          |
| 0           | Cisco Extension Mobility                  |

.حاجنب ةمدخلا ليغشت ةداع! متي ىتح رظتنا. סג. رقنلاو ةقثبنملا ةلاسرلا ديكأت. 15.

Restarting Service. It may take a while... Please wait for the page to refresh. If you see Starting/Stopping state, refresh the page after sometime to show the right status.

| ОК | Cancel |
|----|--------|
|    |        |

ىلع ةعومجملا ماظن نامأ عضو نييعت نم ققحت ،حاجنب تامدخلا ليغشت ةداعإ دعب .16 نم ققحت مث .5 ةوطخلا يف حضوم وه امك CUCM ةرادإ ىلإ لقتنا ،طلتخملا عضولا دا عله دانييعت بجي نآلاو. Cluster Security Mode

| Security Parameters     |          |
|-------------------------|----------|
| Cluster Security Mode * | 1        |
| Cluster SIPOAuth Mode * | Disabled |

CVP و CUBE ل SIP لاصتا طخ نامأ فيرعت تافلم نيوكت

:تاوطخلا

- 1. ەەجاولا CUCM administration ىلإ لوخدلا ليجست.
- 2. كل ليجست دعب System > Security > SIP Trunk Security كل حجانلا لوخدلا ليجست دعب. Profile ل زاهجلل نامأ فيرعت فلم ءاشنإل CUBE.

| Sys                       | stem 🔻                 | Call Rout       | ing 🔻   | Media   | Resou                 | rces 🤻          | <ul> <li>Ad</li> </ul> | ivanced l | Features    | -       | Device 🔻    |   |
|---------------------------|------------------------|-----------------|---------|---------|-----------------------|-----------------|------------------------|-----------|-------------|---------|-------------|---|
|                           | Server                 |                 |         |         |                       |                 |                        |           |             |         |             |   |
|                           | Cisco L                | Inified CM      |         |         |                       |                 |                        |           |             |         |             |   |
|                           | Cisco Unified CM Group |                 |         | ling    | յ։ Th                 | ie sys<br>in oo | tem                    | has       | s not co    | )<br>   |             |   |
|                           | Presen                 | ce Redund       | lancy G | roups   |                       |                 | WILLI                  | 11 00     | uays        | 10      | avoiu       | ' |
|                           | Phone I                | NTP Refere      | ence    |         |                       | dev             | vice                   | is cor    | nfigur      | ed      | . This is   | 5 |
|                           | Date/Ti                | me Group        |         |         |                       | hs P            | ,<br>agir              | ng is I   | not co      | onf     | igured.     |   |
|                           | BLF Pre                | esence Gr       | oup     |         |                       |                 | -                      | -         |             |         | -           |   |
|                           | Region                 | Informatio      | n       |         | •                     |                 |                        |           |             |         |             |   |
|                           | Device                 | Pool            |         |         |                       |                 |                        |           |             |         |             |   |
|                           | Device                 | Mobility        |         |         | •                     | ۱D              | mir                    | nisti     | ratio       | on      |             |   |
|                           | DHCP                   |                 |         |         | •                     | 146             | ;                      |           |             |         |             |   |
|                           | LDAP                   |                 |         | •       | tol(P) Yeen(P) CDU E5 |                 |                        |           |             | 0660.04 | ļ           |   |
|                           | SAMES                  | Single Sign     | -On     | On      |                       | tei( i          | K)                     | :UII(K)   | CPUE        | :J-7    | 2000 ¥4     | Ì |
|                           | Cross-(<br>(CORS)      | Origin Res<br>) | ource S | Shari⊓g |                       |                 |                        |           |             |         |             |   |
|                           | Locatio                | n Info          |         |         | •                     | on V            | Vedne                  | esday, D  | ecemb       | er 2    | 5, 2019 3   | : |
|                           | MLPP                   |                 |         |         | •                     | s, Inc.         |                        |           |             |         |             |   |
|                           | Physica                | al Location     |         |         |                       |                 |                        |           |             |         |             |   |
|                           | SRST                   |                 |         |         |                       | ures            | and i                  | is subje  | ct to Ur    | nited   | States ar   | n |
|                           | Enterpr                | ise Parame      | eters   |         |                       | aws.            | . Ву ц                 | sing this | s proau     | ct yı   | ou agree i  | Ð |
|                           | Enterpr                | ise Phone       | Configu | uration |                       | o cry           | /ptogr                 | raphic p  | roducts     | ma      | y be foun   | С |
|                           | Service                | e Paramete      | rs      |         |                       | hmun            | nicatio                | ons Man   | ager pl     | ease    | e visit our | ļ |
|                           | Securit                | у               |         |         | •                     | (               | Certific               | ate       |             |         |             | 1 |
|                           | Applica                | tion Serve      | r       |         |                       | F               | Phone                  | Security  | Profile     |         |             |   |
|                           | Licensi                | ng              |         |         | •                     |                 | SIP Tru                | unk Secu  | rity Profil | e       |             |   |
| Geolocation Configuration |                        |                 | (       | CUMA    | Server S              | ecurity F       | Profile                |           | 1           |         |             |   |

.ديدج فيرعت فلم ةفاضإل Add New رقنا ،راسيلا ىلعأ يف .3

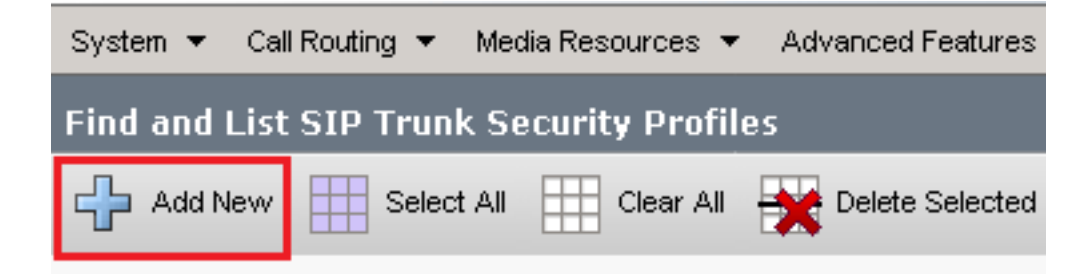

4. لفسأ يف Save رقنا مث ،ةروصلا هذه يف حضوم وه امك SIP Trunk Security Profile نيوكتلا . وه Save يلإ ةحفصلا راسي

| System ✔ Call Routing ✔ Media Resources ✔ Advanced                                            | l Features 👻 | Device 👻   | Application $\bullet$ | User Management 👻 | Bulk A |
|-----------------------------------------------------------------------------------------------|--------------|------------|-----------------------|-------------------|--------|
| SIP Trunk Security Profile Configuration                                                      |              |            |                       | Related Links:    | Back   |
| 🔚 Save 🗶 Delete 🗋 Copy 蠀 Reset 🥖 Al                                                           | pply Config  | 🕂 Add Nev  | v                     |                   |        |
| - Status                                                                                      |              |            |                       |                   |        |
| <ul> <li>Add successful</li> <li>Reset of the trunk is required to have changes ta</li> </ul> | ke effect.   |            |                       |                   |        |
| -SIP Trunk Security Profile Information                                                       |              |            |                       |                   |        |
| Name*                                                                                         | SecureSIP    | TLSforCube |                       |                   |        |
| Description                                                                                   |              |            |                       |                   |        |
| Device Security Mode                                                                          | Encrypted    |            |                       | ~                 |        |
| Incoming Transport Type*                                                                      | TLS          |            |                       |                   |        |
| Outgoing Transport Type                                                                       | TLS          |            |                       |                   |        |
| Enable Digest Authentication                                                                  |              |            |                       |                   |        |
| Nonce Validity Time (mins)*                                                                   | 600          |            |                       |                   |        |
| Secure Certificate Subject or Subject Alternate Name                                          | SIP-GW       |            |                       |                   |        |
|                                                                                               |              |            |                       |                   |        |
|                                                                                               |              |            |                       |                   |        |
|                                                                                               |              |            |                       |                   |        |
|                                                                                               |              |            |                       |                   |        |
|                                                                                               |              |            |                       |                   |        |
| Incoming Port*                                                                                | 5061         |            |                       |                   |        |
| Enable Application level authorization                                                        |              | •          |                       |                   |        |
| Accept presence subscription                                                                  |              |            |                       |                   |        |
| Accept out-of-dialog refer**                                                                  |              |            |                       |                   |        |
| Accept unsolicited notification                                                               |              |            |                       |                   |        |
| Accept replaces header                                                                        |              |            |                       |                   |        |
| Transmit security status                                                                      |              |            |                       |                   |        |
|                                                                                               |              |            |                       |                   |        |
| SIP V.150 Outbound SDP Offer Filtering*                                                       | Use Defau    | lt Filter  |                       | ~                 |        |

5. ت يعت نم دكأت Secure Certificate Subject or Subject Alternate Name مسالا ملام العالي (CN) عئاشلام (CUBE قداهشل

| Name رييغتو رز Copy قوف رقنا .6     | CN ىل  Secure Certificate Subject و SecureSipTLSforCVP يل |
|-------------------------------------|-----------------------------------------------------------|
| امك CVP ب لاصتالا مداخ ةداەشب صاخلا | رز Save رقنا .قباطت نأ بجي.                               |

| 🔚 Save 🗙 Delete 📔 Copy 鞈 Reset 🥒 Apply Config 🕂 Add New     |                       |  |  |  |  |  |  |  |
|-------------------------------------------------------------|-----------------------|--|--|--|--|--|--|--|
| ┌ Status                                                    |                       |  |  |  |  |  |  |  |
| (i) Add successful                                          |                       |  |  |  |  |  |  |  |
| Reset of the trunk is required to have changes take effect. |                       |  |  |  |  |  |  |  |
| -SIP Trunk Security Profile Information                     |                       |  |  |  |  |  |  |  |
| Name*                                                       | SecureSIPTLSforCvp    |  |  |  |  |  |  |  |
| Description                                                 |                       |  |  |  |  |  |  |  |
| Device Security Mode                                        | Encrypted 🗸           |  |  |  |  |  |  |  |
| Incoming Transport Type*                                    | TLS                   |  |  |  |  |  |  |  |
| Outgoing Transport Type                                     | TLS                   |  |  |  |  |  |  |  |
| Enable Digest Authentication<br>Nonce Validity Time (mins)* | 600                   |  |  |  |  |  |  |  |
| Secure Certificate Subject or Subject Alternate Name        | cvp1.dcloud.cisco.com |  |  |  |  |  |  |  |
|                                                             |                       |  |  |  |  |  |  |  |
|                                                             |                       |  |  |  |  |  |  |  |
| Incoming Port*                                              | 5061                  |  |  |  |  |  |  |  |
| Enable Application level authorization                      |                       |  |  |  |  |  |  |  |
| Accept presence subscription                                |                       |  |  |  |  |  |  |  |
| Accept out-of-dialog refer**                                |                       |  |  |  |  |  |  |  |
| Accept unsolicited notification                             |                       |  |  |  |  |  |  |  |
| C Accept replaces header                                    |                       |  |  |  |  |  |  |  |
| Transmit security status                                    |                       |  |  |  |  |  |  |  |
| Allow charging header                                       |                       |  |  |  |  |  |  |  |
| SIP V.150 Outbound SDP Offer Filtering*                     | Use Default Filter    |  |  |  |  |  |  |  |

### ةلباقملا SIP تاكبشب SIP لاصتا طخ نامأ فيرعت تافلم نارقإ

:تاوطخلا

Device > Trunk. ىلإ لقتنا، CUCM ةرادإ ةحفص يف .1

| Γ | Dev | rice 👻     | Application 👻 | User | Manageme |  |  |  |  |
|---|-----|------------|---------------|------|----------|--|--|--|--|
| ſ |     | CTI Ro     | ute Point     |      |          |  |  |  |  |
| 1 |     | Gatekeeper |               |      |          |  |  |  |  |
| l |     | Gateway    |               |      |          |  |  |  |  |
| l |     | Phone      |               |      |          |  |  |  |  |
|   |     | Trunk      |               |      |          |  |  |  |  |
| 1 |     | Remot      | e Destination |      |          |  |  |  |  |
| l |     | Device     | Settings      |      | •        |  |  |  |  |

رقنا . vCube وه بعكملا لاصتا طخ مسا ،لاثملا اذه يف .بعكملا لاصتا طخ نع ثحبلا 2. Find.

| Trun    | ks (1-5 of 5)                                                                                                 |        |             |                      |             |                            |                                 |  |
|---------|----------------------------------------------------------------------------------------------------|--------|-------------|----------------------|-------------|----------------------------|---------------------------------|--|
| Find Tr | nd Trunks where Device Name 🗸 begins with 🗸 vCube Find Clear Filter 🚭 📼<br>Select item or enter search text 🗸 |        |             |                      |             |                            |                                 |  |
|         |                                                                                                    | Name 🔺 | Description | Calling Search Space | Device Pool | Route Pattern              | Partition                       |  |
|         | ##<br>6                                                                                                    | VCUBE  |             | dCloud CSS           | dCloud DP   | cloudcherry.sip.twilio.com | dCloud PT                       |  |
|         | 11P                                                                                                    | VCUBE  |             | dCloud_CSS           | dCloud DP   | 7800                       | PSTN Incoming Numbers           |  |
|         | 11P                                                                                                    | VCUBE  |             | dCloud_CSS           | dCloud DP   | <u>6016</u>                | PSTN Incoming Numbers           |  |
|         | <b>#</b>                                                                                                    | VCUBE  |             | dCloud CSS           | dCloud DP   | 7019                       | PSTN Incoming Numbers           |  |
|         | #<br>6                                                                                                    | VCUBE  |             | dCloud_CSS           | dCloud DP   | 44413XX                    | Robot Agent Remote Destinations |  |

- .vCUBE لاصتا طخ نيوكت ةحفص حتفل vCUBE قوف رقنا .3
- Destination Port رييغتو ،مسق SIP Information يلإ لفسأل ريرمت .4
- .5061 ىلإ
- 5. درييغت SIP Trunk Security Profile دي SecureSIPTLSForCube.

| -SIP Information                                              |                         |        |  |      |  |  |  |
|---------------------------------------------------------------|-------------------------|--------|--|------|--|--|--|
| Destination Destination Address is an SRV                     |                         |        |  |      |  |  |  |
| Destination Address Destination Address IPv6 Destination Port |                         |        |  |      |  |  |  |
| 1* 198.18.133.226                                             |                         |        |  | 5061 |  |  |  |
|                                                               |                         |        |  |      |  |  |  |
| MTP Preferred Originating Codec*                              | 711ulaw                 | $\sim$ |  |      |  |  |  |
| BLF Presence Group*                                           | Standard Presence group | ~      |  |      |  |  |  |
| SIP Trunk Security Profile* SecureSIPTLSforCube               |                         | ~      |  |      |  |  |  |
| Rerouting Calling Search Space                                | < None >                | ~      |  |      |  |  |  |

.تارييغتلا قيبطتو Save لجأ نم Rest مث Save رقنا .6

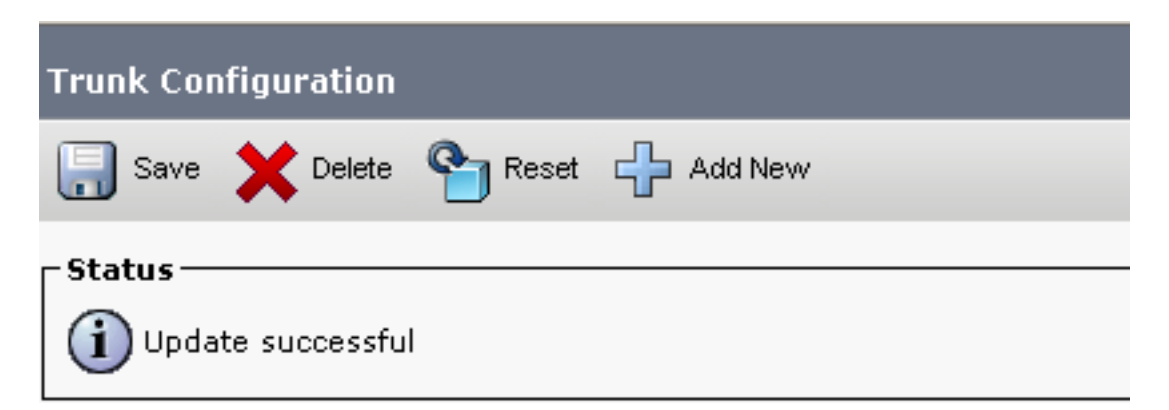

ок

7. كان Device > Trunk، كان مسا ،لاذه يف CVP لاصتا طخ نع ثحبلاو ،Device > Trunk كال CVP وه CVp-SIP-Trunk رقنا . Find.

| Trunks (1 - 1 of 1)           |               |                         |                      |             |
|-------------------------------|---------------|-------------------------|----------------------|-------------|
| Find Trunks where Device Name | ✓ begins with | ✓ cvp<br>Select item or | Find Clear Fi        | ter 🔂 📼     |
|                               | Name 🕈        | Description             | Calling Search Space | Device Pool |
|                               | CVP-SIP-Trunk | CVP-SIP-Trunk           | dCloud_CSS           | dCloud DP   |

- 8. الصتا طخ نيوكت ةحفص حتفل CVP-SIP-Trunk رقنا
- . 5061 ىلإ Destination Port رييغتو ،عطقم SIP Information يلإ لفسأل ريرمت. 9.
- 10. درييغت SIP Trunk Security Profile دي SecureSIPTLSForCvp.

| SIP Information                           |                    |                          |                  |
|-------------------------------------------|--------------------|--------------------------|------------------|
| Destination                               |                    |                          |                  |
| Destination Address is an SRV             |                    |                          |                  |
| Destination A                             | ddress             | Destination Address IPv6 | Destination Port |
| 1* 198.18.133.13                          |                    |                          | 5061             |
|                                           |                    |                          |                  |
| MTP Preferred Originating Codec* 711ulaw  |                    | ~                        |                  |
| BLF Presence Group* Standard Presence gro |                    | ~                        |                  |
| SIP Trunk Security Profile*               | SecureSIPTLSforCvp | <b>~</b>                 |                  |

#### .تارييغتالا قيبطتو save لجأ نم Rest مث Save رقنا .11

| Trunk Con              | figuration   |        |           |  |
|------------------------|--------------|--------|-----------|--|
| 📄 Save                 | X Delete     | Preset | 🕂 Add New |  |
| - Status —<br>(i) Upda | te successfu | I      |           |  |

The configuration changes will not take effect on the trunk until a reset is performed. Use the Reset button or Job Scheduler to execute the reset.

|  |  | ок |
|--|--|----|
|  |  |    |
|  |  |    |

### CUCM ب "نينمألاا ءالكولا" زاهج لاصتا

فلم نييعتو (LSC) ةيلحم ةيمهأ تاذ ةداهش تيبثت بجي ،زاهجلل نامألا تازيم نيكمتل

هعيقوت مت يذلاو ،ةياهنلا ةطقنل ماعلا حاتفملا ىلع LSC يوتحي .زاهجلا كلذل نامأ فيرعت فتاوهلا ىلع تبثم ريغ وهو .(CAPF) قدصملا عجرملا ليكو ةفيظول صاخلا حاتفملا لبق نم يضارتفا لكشب.

:تاوطخلا

- 1. يل الوخدل اليجست Cisco Unified Serviceability Interface.
- 2. اىتا Tools > Service Activation.

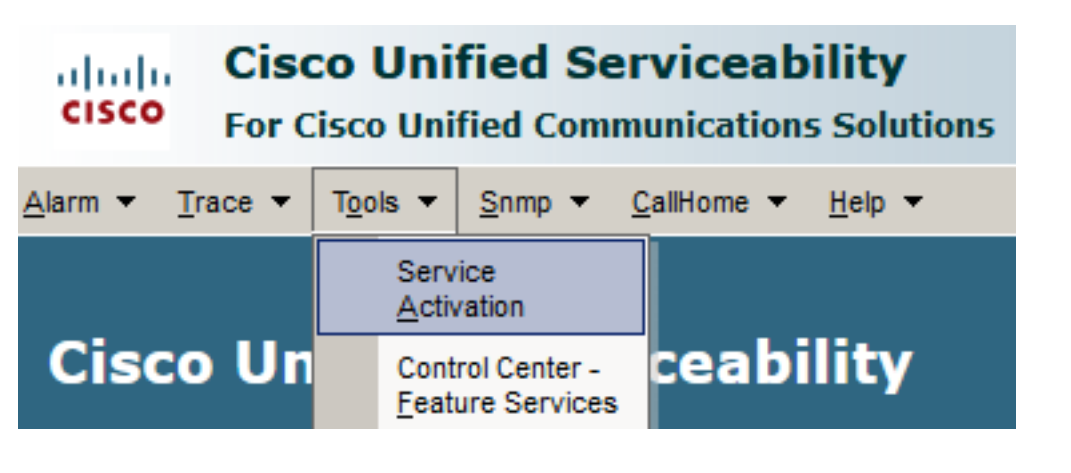

. Go رقناو CUCM مداخ رتخأ .3

| Service Activation                             |      |   |
|------------------------------------------------|------|---|
|                                                |      |   |
| Select Server                                  |      | - |
| Server* cucm1.dcloud.cisco.comCUCM Voice/Video | ∽ Go |   |

4. قوف رقناو Save قوف رقناو Save مرحف. ديكأتلل Ok ديكأتل.

| Sect | Security Services                          |                   |  |  |  |  |
|------|--------------------------------------------|-------------------|--|--|--|--|
|      | Service Name                               | Activation Status |  |  |  |  |
|      | Cisco Certificate Authority Proxy Function | Deactivated       |  |  |  |  |
|      | Cisco Certificate Enrollment Service       | Deactivated       |  |  |  |  |

5. كل لقتنا مث ةمدخلا طيشنت نم دكأت Cisco Unified CM Administration.

| Navigation | Cisco Unified Serviceability 🗸  | Go     |
|------------|---------------------------------|--------|
|            | Cisco Unified Reporting         | ogout  |
|            | Cisco Unified CM Administration |        |
|            | Disaster Recovery System        |        |
|            | Cisco Unified Serviceability    | =// // |

6. كل لقتنا System > Security > Phone Security ترادإ ىل حاجنب لوخدل ليجست دعب. ليكولا زاهجلل نامأ فيرعت فلم ءاشنإل.

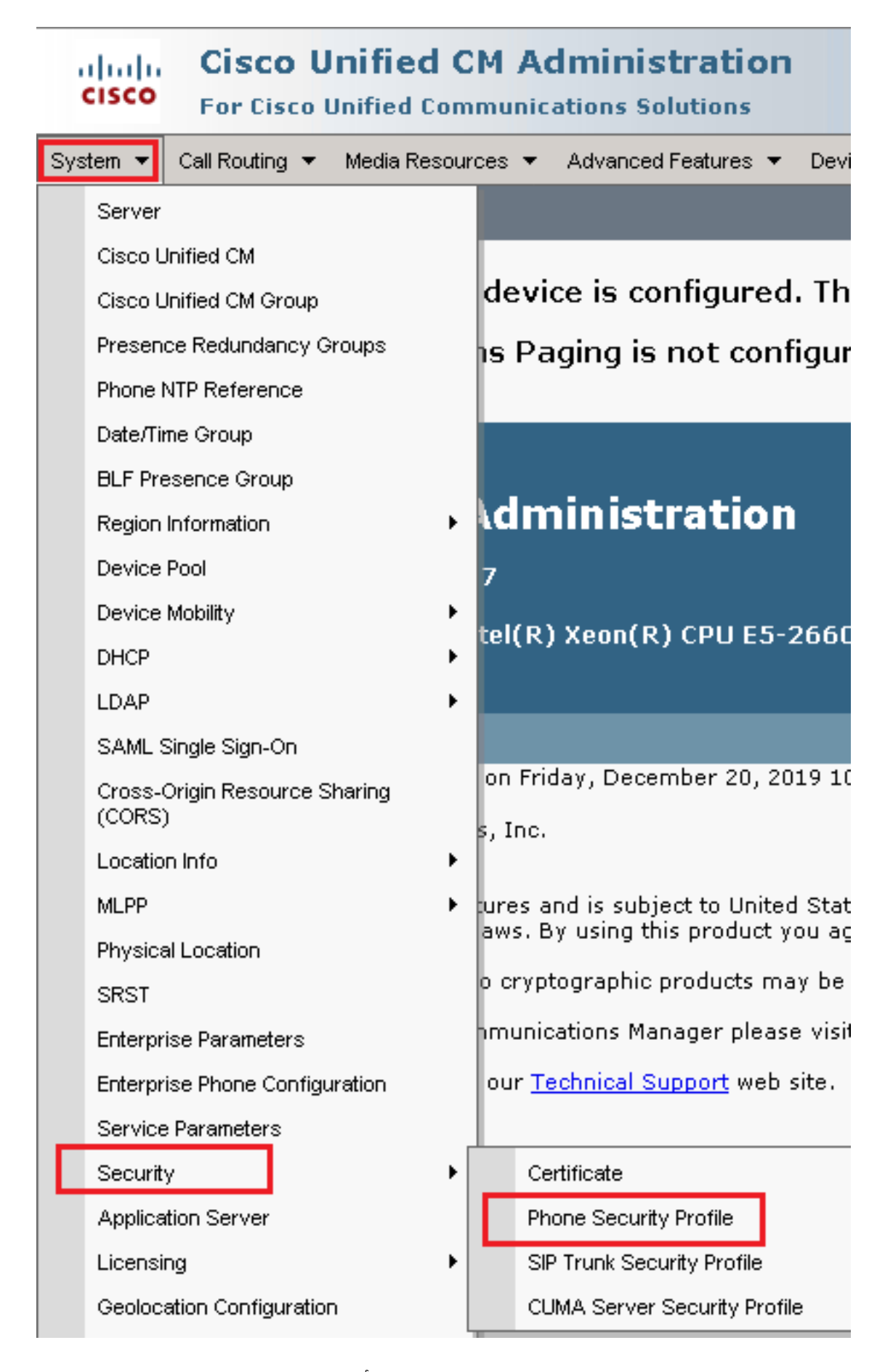

متي ،لااثملا اذه يف .ليكولا زاهج عونب ةقلعتملا نيمأتلا تافيصوت ىلع رثعا .7 رتخأ اذل ،معان فتاه مادختسإ Cisco Unified Client Services Framework - Standard SIP Non-Secure Profile . اذه فيرعتلا فلم خسنل ها Copy

| Phone Security Profile (1 - 1 of 1)                                       | Rows per Page 50                                                          | -    |
|---------------------------------------------------------------------------|---------------------------------------------------------------------------|------|
| Find Phone Security Profile where Name 💽 contains 💽 client                | Find Clear Filter 🔂 😑                                                     |      |
| Name <sup>*</sup>                                                         | Description                                                               | Сору |
| Cisco Unified Client Services Framework - Standard SIP Non-Secure Profile | Cisco Unified Client Services Framework - Standard SIP Non-Secure Profile | ß    |

رييغتب مق ،Cisco Unified Client Services Framework - Secure Profile ىلإ فيرعتلا فلم ةيمست ةداعإ .8 .ةحفصلا راسي ىلعأ يف Save قوف رقنا مث ،ةروصلا هذه يف حضوم وه امك تالماعملا

| System 👻 Call Routing             | 🔹 Media Resources 👻 Advanced Features 👻 Device 👻 Application 👻 User       |
|-----------------------------------|---------------------------------------------------------------------------|
| Phone Security Profi              | ile Configuration                                                         |
| Save 🗙 Delete                     | 📔 Copy 🎦 Reset 🧷 Apply Config 🕂 Add New                                   |
| Status                            |                                                                           |
| (i) Add successful                |                                                                           |
| Phone Security Prof               | ile Information                                                           |
| Product Type:<br>Device Protocol: | Cisco Unified Client Services Framework<br>SIP                            |
| Name*                             | Cisco Unified Client Services Framework - Secure Profile                  |
| Description                       | Cisco Unified Client Services Framework - Secure Profile                  |
| Device Security Mode              | Encrypted                                                                 |
| Transport Type*                   | TLS                                                                       |
| TFTP Encrypted Co                 | nfig                                                                      |
| Enable OAuth Auth                 | entication                                                                |
| Phone Security Prof               | file CAPF Information                                                     |
| Authentication Mode*              | By Null String                                                            |
| Key Order*                        | RSA Only                                                                  |
| RSA Key Size (Bits)*              | 2048                                                                      |
| EC Key Size (Bits)                | < None >                                                                  |
| Note: These fields are            | related to the CAPF Information settings on the Phone Configuration page. |
| _<br>Parameters used in           | Phone                                                                     |
| SIP Phone Port <sup>*</sup> 5061  |                                                                           |
| Save Delete                       | Copy Reset Apply Config Add New                                           |

. Device > Phone ىلإ لقتنا ،فتاهلا زاهج فيرعت فلمل حجانلا ءاشنإلا دعب .9

| Dev | vice 🔻             | Арр        | lication | • | User Manageme |
|-----|--------------------|------------|----------|---|---------------|
|     | CTI Route Point    |            |          |   |               |
|     | Gatek              | Gatekeeper |          |   |               |
|     | Gateway            |            |          |   |               |
|     | Phone              |            |          |   |               |
|     | Trunk              |            |          |   |               |
|     | Remote Destination |            |          |   |               |
|     | Device Settings    |            |          |   |               |

- .ليكولا فتاه قوف رقنا ،ةرفوتملا فتاوهلا عيمج درسل Find رقنا .10
- 11. ثحب .ليكولاً فتاه نيوكَت ةَحَفص حتف متي .11 Information مسق LSC، نييعتب مق Certificate Operation إلى البقتسملا يف خيرات يأ ىلإ Operation Completes by و

| ertification Authority Pro  | DXY FUNCTION (CAPF) INF    | ormation —        |        |
|-----------------------------|----------------------------|-------------------|--------|
| Certificate Operation*      | Install/Upgrade            |                   | ~      |
| thentication Mode*          | By Null String             |                   | ~      |
| hentication String          |                            |                   |        |
| enerate String              |                            |                   |        |
| y Order*                    | RSA Only                   |                   | ~      |
| Key Size (Bits)*            | 2048                       |                   | ~      |
| Key Size (Bits)             |                            |                   | $\sim$ |
| eration Completes By        | 2021 04 16 1               | 2 (YYYY:MM:DD:HH) |        |
| tificate Operation Status:  | None                       |                   |        |
| e: Security Profile Contain | ns Addition CAPF Settings. |                   |        |

12. ثحب Protocol Specific Information رييغت .مسق Device Security Profile ثحب Cisco Unified Client ثحب Services Framework – Secure Profile.

| Protocol Specific Information      |                                                          |  |
|------------------------------------|----------------------------------------------------------|--|
|                                    |                                                          |  |
| Packet Capture Mode*               | None 🗸                                                   |  |
| Packet Capture Duration            | -                                                        |  |
| Packet Capture Duration            | 0                                                        |  |
| BLF Presence Group*                | Standard Presence group                                  |  |
|                                    |                                                          |  |
| SIP Dial Rules                     | < None > V                                               |  |
| MTP Preferred Originating Codec*   | 711                                                      |  |
| in the chief of ginading couce     | /IIulaw V                                                |  |
| Device Security Profile*           | Cisco Unified Client Services Framework - Secure F       |  |
| Researching Colling Courses Second |                                                          |  |
| Rerouting Calling Search Space     | Cisco Unified Client Services Framework - Secure Profile |  |
|                                    |                                                          |  |

. Reset قوف رقناو حاجنب تارييغتالا ظفح نم دكأت .ةحفصلا راسي ىلعأ يف Save رقنا .13 Reset

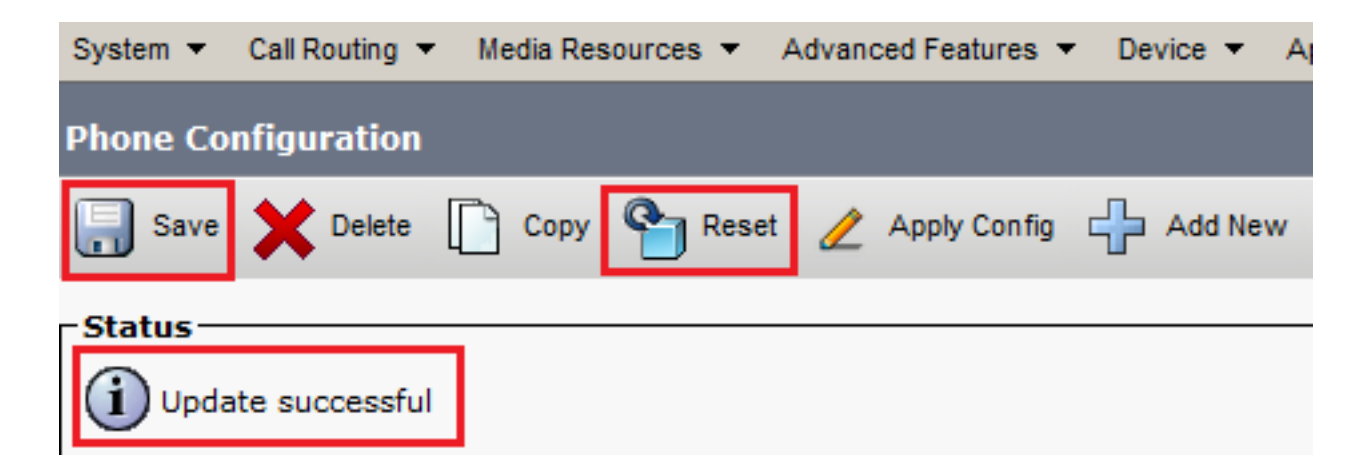

.ءارجإلا ديكأتل Reset رقنا ،ةقثبنم ةذفان حتفت .14

| Device Reset       |          |  |
|--------------------|----------|--|
| Preset Reset       | Restart  |  |
| Status —           | s: Ready |  |
| -Pecet Information |          |  |

| Certificate Operation*                       | No Pending Operation          | ~      |
|----------------------------------------------|-------------------------------|--------|
| Authentication Mode*                         | By Null String                | $\sim$ |
| uthentication String                         |                               |        |
| Generate String                              |                               |        |
| Key Order*                                   | RSA Only                      | $\sim$ |
| RSA Key Size (Bits)*                         | 2048                          | $\sim$ |
|                                              |                               |        |
| EC Key Size (Bits)                           |                               | $\sim$ |
| EC Key Size (Bits)<br>Operation Completes By | 2021 04 16 12 (YYYY:MM:DD:HH) | ~      |

16. تال المادختس ديرت يتلا المعان المعلم المعلم المعلم المعان 18-7 steps. تال 31 SIP تالح SIP المادختس الما SIP مادختس الم

# ةحصلا نم ققحتلا

:ةيلاتلا تاوطخلا ذيفنتب مق ،حيحص لكشب نمؤم SIP تاراشإ لاسرا ةحص نم ققحتلل

ديكأتو ، show sip-ua connections tcp tls detail رمألا ليغشتب مق ،vCUBE قسلج حتف .1 حم ايلاح تبثم TLS لااصتا دوجو مدع CVP (198.18.133.13).

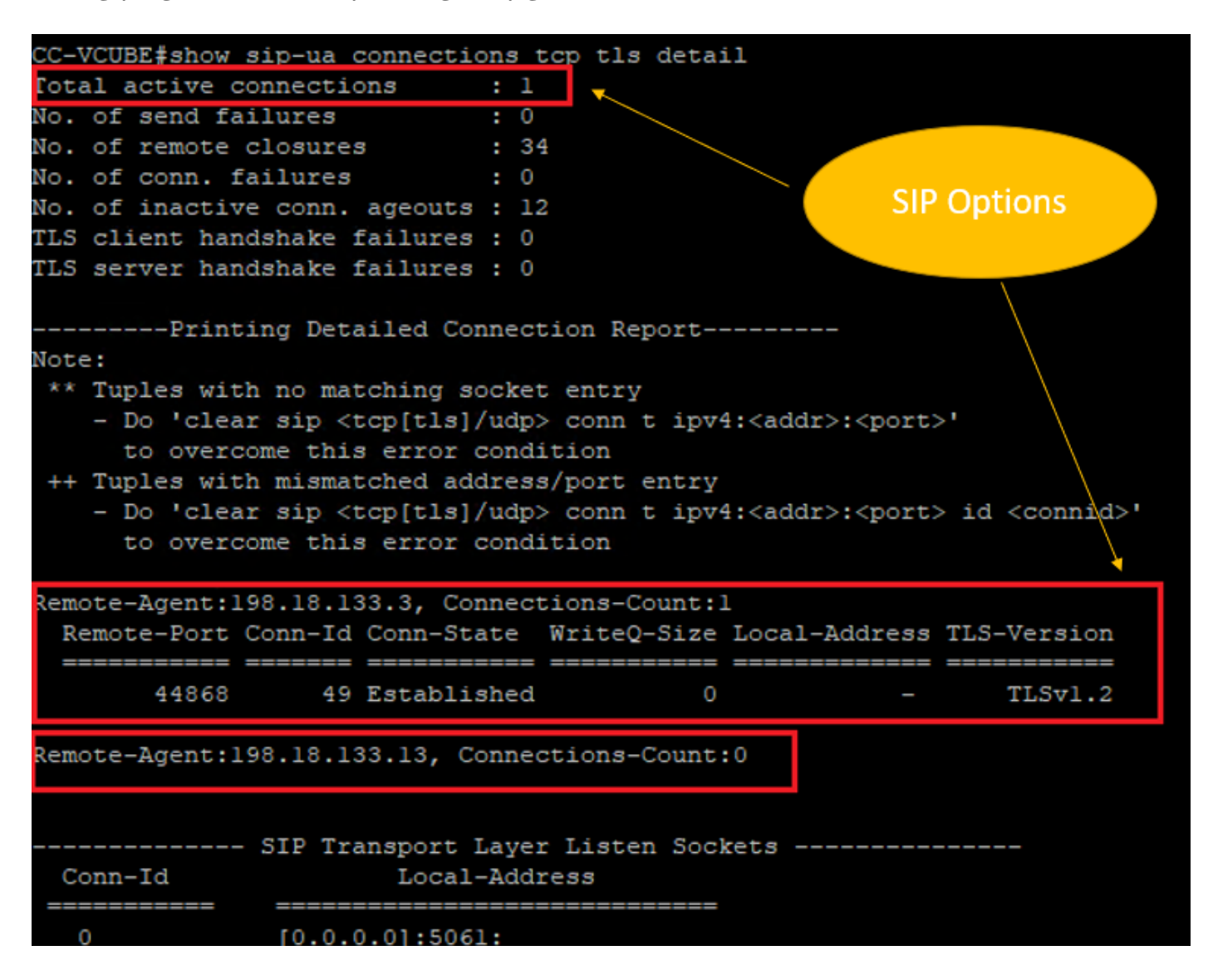

تارايخل ،CUCM عم طقف ةدحاو ةطشن TLS ةسلج نيكمت متي ،ةظحللا هذه يف :**قظحالم** SIP TLS لاصتا دجوي ال ،SIP تارايخ نيكمت مدع ةلاح يف .(CUCM (198.18.133.3) كرع SIP ك.

- 2. أدباو CVP ىلإ لوخدلا لجس
- .لاصتالا زكرم مقرل رابتخإ ةملاكم ءارجإ .3
- 4. نم ققحتال اذه ةيفصتال لماع ليغشتب مق Wireshark، ىلع ؛CVP ةسلج ىلإ لقتانا مادختساب SIP تاراشإ لاسرا ip.addr == 198.18.133.226 && tls && tcp.port==5061

| 4 |                                                    |             |                |                |          |        |                                                                      |  |  |  |
|---|----------------------------------------------------|-------------|----------------|----------------|----------|--------|----------------------------------------------------------------------|--|--|--|
|   | ip.addr == 198.18.133.226 && tis && tcp.port==5061 |             |                |                |          |        |                                                                      |  |  |  |
| N | o.                                                 | Time        | Source         | Destination    | Protocol | Length | Info                                                                 |  |  |  |
|   | 240                                                | 63.180370   | 198.18.133.226 | 198.18.133.13  | TLSv1.2  | 173    | Client Hello                                                         |  |  |  |
|   | 241:                                               | 63.183691   | 198.18.133.13  | 198.18.133.226 | TLSv1.2  | 1153   | Server Hello, Certificate, Server Hello Done                         |  |  |  |
|   | 2414                                               | 4 63.188871 | 198.18.133.226 | 198.18.133.13  | TLSv1.2  | 396    | Client Key Exchange, Change Cipher Spec, Encrypted Handshake Message |  |  |  |
|   | 241                                                | 5 63.202820 | 198.18.133.13  | 198.18.133.226 | TLSv1.2  | 60     | Change Cipher Spec                                                   |  |  |  |
|   | 241                                                | 63.203063   | 198.18.133.13  | 198.18.133.226 | TLSv1.2  | 123    | Encrypted Handshake Message                                          |  |  |  |
|   | 241                                                | 63.207380   | 198.18.133.226 | 198.18.133.13  | TLSv1.2  | 614    | Application Data                                                     |  |  |  |
|   | 242                                                | 63.255349   | 198.18.133.13  | 198.18.133.226 | TLSv1.2  | 635    | Application Data                                                     |  |  |  |
|   | 250                                                | 8 63.495508 | 198.18.133.13  | 198.18.133.226 | TLSv1.2  | 1067   | Application Data                                                     |  |  |  |
|   | 256                                                | 63.505008   | 198.18.133.226 | 198.18.133.13  | TLSv1.2  | 587    | Application Data                                                     |  |  |  |

دكؤي جارخإلاا نإف ،معنب ةباجإلا تناك اذإ ؟TLS ربع SIP لاصتا ءاشنإ مت له :**قوحتلا** و CUBE و SIP تاراشإ نيمأت CUBE.

#### 5. لماع ليغشتب مق Wireshark، قسلج سفن يف CVB و CVP نيب SIP TLS لاصتا نم ققحت. اذه ةيفصتلا:

ip.addr == 198.18.133.143 && tls && tcp.port==5061

| Fil                                                | e Edit                                            | View Go   | Capture Analyze Stati | stics Telephony Wireless | s Tools Help                                                |  |  |  |  |
|----------------------------------------------------|---------------------------------------------------|-----------|-----------------------|--------------------------|-------------------------------------------------------------|--|--|--|--|
|                                                    | ◢ ■ ⊿ ◎   🗈 🗙 🗗   ९. ⇔ ⇒ 🕾 🗿 🖢 🧮 🖳 🖳 🔍 ۹. ۹. ۹. 🦉 |           |                       |                          |                                                             |  |  |  |  |
| ip.addr == 198.18.133.143 && tls && tcp.port==5061 |                                                   |           |                       |                          |                                                             |  |  |  |  |
| No                                                 | e                                                 | Time      | Source                | Destination              | Protocol Length Info                                        |  |  |  |  |
|                                                    | 2490                                              | 63.358533 | 198.18.133.13         | 198.18.133.143           | TLSv1.2 171 Client Hello                                    |  |  |  |  |
|                                                    | 2494                                              | 63.360224 | 198.18.133.143        | 198.18.133.13            | TLSv1.2 1205 Server Hello, Certificate, Server Hello Done   |  |  |  |  |
|                                                    | 2496                                              | 63.365714 | 198.18.133.13         | 198.18.133.143           | TLSv1.2 321 Client Key Exchange                             |  |  |  |  |
|                                                    | 2498                                              | 63.405567 | 198.18.133.13         | 198.18.133.143           | TLSv1.2 129 Change Cipher Spec, Encrypted Handshake Message |  |  |  |  |
|                                                    | 2501                                              | 63.434468 | 198.18.133.143        | 198.18.133.13            | TLSv1.2 129 Change Cipher Spec, Encrypted Handshake Message |  |  |  |  |
|                                                    | 2503                                              | 63.442731 | 198.18.133.13         | 198.18.133.143           | TLSv1.2 631 Application Data                                |  |  |  |  |
|                                                    | 2505                                              | 63.446286 | 198.18.133.143        | 198.18.133.13            | TLSv1.2 539 Application Data                                |  |  |  |  |
|                                                    | 2506                                              | 63.472083 | 198.18.133.143        | 198.18.133.13            | TLSv1.2 1003 Application Data                               |  |  |  |  |
|                                                    | 2566                                              | 63.512809 | 198.18.133.13         | 198.18.133.143           | TLSv1.2 715 Application Data                                |  |  |  |  |

#### دكؤي جارخإلاا نإف ،معنب ةباجإلاا تناك اذإ ؟TLS ربع SIP لـاصتا ءاشنإ مت لـه :**ققحتلا** و CVB نيب SIP تاراشإ نيمأت

6. تم CVP نم SIP TLS لاصتا نم قوّحتاا اضيأ كنكمي SIP TLS تصاخلا SIP TLS ةسلج ىلإ لوّتنا. SUBE. تم VCUBE ب sic تاراشإ نم قوّحتال رمألا اذه لغشو sic دمالا اذه vCUBE. تاراشإ نم قوّحتال رمألا اذه لغشو sip-ua connections tcp tls detail

| CC-VCUBE#show sip-ua connection                                                                                                    | s top tls detai | il 🛛                                                                      |                         |
|----------------------------------------------------------------------------------------------------|-----------------|---------------------------------------------------------------------------|-------------------------|
| Total active connections :                                                                                                    | 2               |                                                                           |                         |
| No. of send failures :                                                                                                    | 0               |                                                                           |                         |
| No. of remote closures :                                                                                                    | 0               |                                                                           |                         |
| No. of conn. failures :                                                                                                    | 0               |                                                                           |                         |
| No. of inactive conn. ageouts :                                                                                                    | 0               |                                                                           |                         |
| TLS client handshake failures :                                                                                                    | 0               |                                                                           |                         |
| TLS server handshake failures :                                                                                                    | 0               |                                                                           |                         |
| Printing Detailed Conn                                                                                                    | ection Report-  |                                                                           |                         |
| Note:                                                                                                    |                 |                                                                           |                         |
| ** Tuples with no matching soc                                                                                                    | ket entry       |                                                                           |                         |
| - Do 'clear sip <tcp[tls] th="" u<=""><th>dp&gt; conn t ipv</th><th>4:<addr>:<port)< th=""><th>&gt;'</th></port)<></addr></th></tcp[tls]>                    | dp> conn t ipv  | 4: <addr>:<port)< th=""><th>&gt;'</th></port)<></addr>                    | >'                      |
| to overcome this error co                                                                                                    | ndition         |                                                                           |                         |
| ++ Tuples with mismatched addr                                                                                                    | ess/port entry  |                                                                           |                         |
| - Do 'clear sip <tcp[tls] th="" u<=""><th>dp&gt; conn t ipv</th><th>4:<addr>:<port< th=""><th>&gt; id <connid>'</connid></th></port<></addr></th></tcp[tls]> | dp> conn t ipv  | 4: <addr>:<port< th=""><th>&gt; id <connid>'</connid></th></port<></addr> | > id <connid>'</connid> |
| to overcome this error co                                                                                                    | ndition         |                                                                           |                         |
|                                                                                                    |                 |                                                                           |                         |
| Remote-Agent:198.18.133.3, Conn                                                                                                    | ections-Count:  | L                                                                         |                         |
| Remote-Port Conn-Id Conn-Stat                                                                                                    | e WriteQ-Size   | Local-Address                                                             | TLS-Version             |
|                                                                                                    |                 |                                                                           |                         |
| 38896 2 Establish                                                                                                    | ied 0           | _                                                                         | TLSv1.2                 |
| Remote-Agent:198.18.133.13, Con                                                                                                    | nections-Count; | :1                                                                        |                         |
| Remote-Port Conn-Id Conn-Stat                                                                                                    | e WriteQ-Size   | Local-Address                                                             | TLS-Version             |
|                                                                                                    |                 |                                                                           |                         |
| 5061 3 Establish                                                                                                    | ied 0           | -                                                                         | TLSv1.2                 |
|                                                                                                    |                 |                                                                           |                         |
| SIP Transport La                                                                                                    | ver Listen Soci | ets                                                                       |                         |
| Conn-Id Local-A                                                                                                    | ddress          |                                                                           |                         |
|                                                                                                    |                 |                                                                           |                         |
| 0 [0.0.0]:5061:                                                                                                    |                 |                                                                           |                         |

جارخإلاا نإف ،معنب ةباجإلاا تناك اذإ ؟CVP عم TLS ربع SIP لاصتا ءاشنإ مت له :**ققحتلا** و CUBE نيب SIP تاراشإ نيمأت دكؤي

7. الظتنالا ديق ىقيسوملا عمستو طشن لكشب لاصتالا متي ،ةظحللا هذه يف . ةملاكملا ىلع درلل ليكو رفوت مدعل ارظن.

ةملاكملا ىلع درلل ارفوتم ليكولا لعجأ .8.

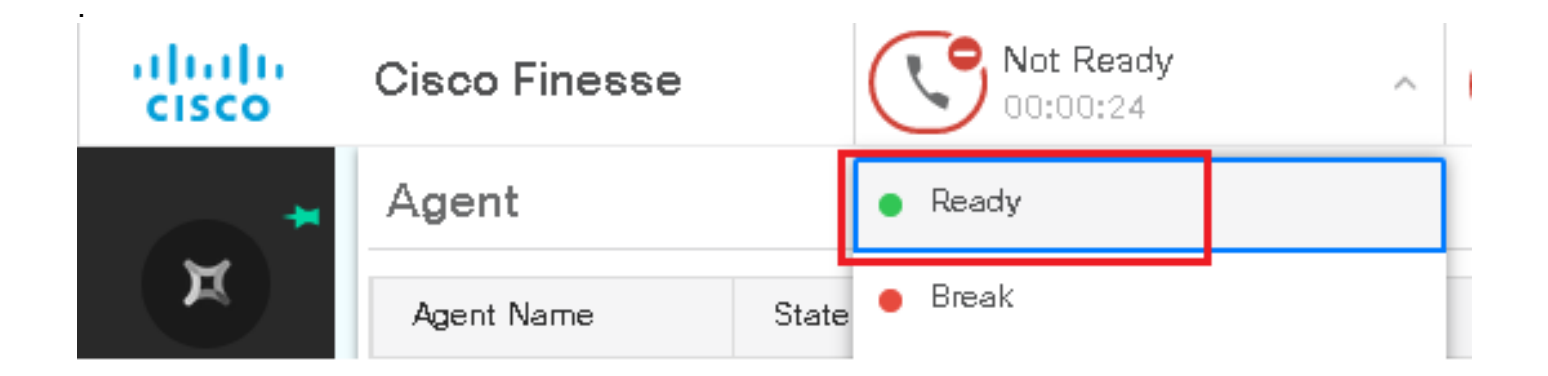

#### 9. قملاكملا ىلع در Answer رقنا .ەيلإ ةملاكملا ەيجوت متيو ليمعلا زجح متي.

|       | Incoming Call from 3227046971 |   |                                     |  |  |  |
|-------|-------------------------------|---|-------------------------------------|--|--|--|
|       | Gustomer Name                 | : | Michael Littlefoot                  |  |  |  |
|       | Gustomer Email                | : | michael.littlefoot@dcloud.cisco.com |  |  |  |
|       | Customer Address              | : |                                     |  |  |  |
| 00:05 | Call Reason                   | : | Advisor Services                    |  |  |  |
|       | Mortgage Informat             |   | Advisor Services                    |  |  |  |
|       |                               |   |                                     |  |  |  |

Answer

ليكولاب لاصتالا لصتي .10

يف حشرملا اذه لغشو ،CVP ةسلج ىلإ لقتنا ،CUCM و CVP نيب SIP تاراشإ نم ققحتلل .11 Wireshark:

ip.addr == 198.18.133.3 && tls && tcp.port==5061

| Fil | e Edit                                           | View Go    | Capture Analyze Statistic | s Telephony Wireless | Tools H  | elp    |                                                     |  |  |
|-----|--------------------------------------------------|------------|---------------------------|----------------------|----------|--------|-----------------------------------------------------|--|--|
|     | ◢ ■ ⊿ ◎                                          |            |                           |                      |          |        |                                                     |  |  |
|     | ip.addr == 198.18.133.3 && tis && tcp.port==5061 |            |                           |                      |          |        |                                                     |  |  |
| No. |                                                  | Time       | Source                    | Destination          | Protocol | Length | Info                                                |  |  |
|     | 22087                                            | 657.375539 | 198.18.133.13             | 198.18.133.3         | TLSv1.2  | 172    | Client Hello                                        |  |  |
|     | 22089                                            | 657.376159 | 198.18.133.3              | 198.18.133.13        | TLSv1.2  | 1514   | Server Hello                                        |  |  |
|     | 22090                                            | 657.376159 | 198.18.133.3              | 198.18.133.13        | TLSv1.2  | 1242   | Certificate, Certificate Request, Server Hello Done |  |  |
|     | 22093                                            | 657.380313 | 198.18.133.13             | 198.18.133.3         | TLSv1.2  | 1330   | Certificate, Client Key Exchange                    |  |  |
|     | 22095                                            | 657.392420 | 198.18.133.13             | 198.18.133.3         | TLSv1.2  | 323    | Certificate Verify                                  |  |  |
|     | 22098                                            | 657.431871 | 198.18.133.13             | 198.18.133.3         | TLSv1.2  | 129    | Change Cipher Spec, Encrypted Handshake Message     |  |  |
|     | 22100                                            | 657.432498 | 198.18.133.3              | 198.18.133.13        | TLSv1.2  | 129    | Change Cipher Spec, Encrypted Handshake Message     |  |  |
|     | 22102                                            | 657.440345 | 198.18.133.13             | 198.18.133.3         | TLSv1.2  | 503    | Application Data                                    |  |  |
|     | 22104                                            | 657.441870 | 198.18.133.3              | 198.18.133.13        | TLSv1.2  | 507    | Application Data                                    |  |  |
|     | 22107                                            | 657.509253 | 198.18.133.3              | 198.18.133.13        | TLSv1.2  | 1195   | Application Data                                    |  |  |

معنب ةباجإلا تناك اذإ ؟TLS ربع (CUCM (198.18.133.3 عم SIP تالاصتا عيمج له: **قوحت**، قنمؤم CUCM و CVP نيب SIP تاراشإ نأ دكؤت تاجرخملا نإف.

# اهحالصإو ءاطخألا فاشكتسا

TLS ءاطخأ حيحصت نيكمتل CUBE ىلع رماوألا هذه ليغشتب مقف ،TLS ءاشنإ متي مل اذإ اهحالصإو ءاطخألا فاشكتسال:

- Debug ssl openssl errors
- Debug ssl openssl msg
- Debug ssl openssl states

ةمجرتاا مذه لوح

تمجرت Cisco تايان تايانق تال نم قعومجم مادختساب دنتسمل اذه Cisco تمجرت ملاعل العامي عيمج يف نيم دختسمل لمعد يوتحم ميدقت لقيرشبل و امك ققيقد نوكت نل قيل قمجرت لضفاً نأ قظعالم يجرُي .قصاخل امهتغلب Cisco ياخت .فرتحم مجرتم اممدقي يتل القيفارت عال قمجرت اعم ل احل اوه يل إ أم اد عوجرل اب يصوُتو تامجرت الاذة ققد نع اهتي لوئسم Systems الما يا إ أم الا عنه يل الان الانتيام الال الانتيال الانت الما